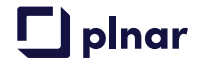

# PLNAR for CoreLogic/Symbility Claims Connect

At-A-Glance Workflows

CoreLogic/Symbility Claims Connect Integration with PLNAR Snap Supports two workflows:

- Enabling an Independent Adjuster to Use PLNAR Snap
- Enabling the Insured to Use PLNAR Snap

# **Workflow 1: Enabling the Independent Adjuster**

#### **Overview**

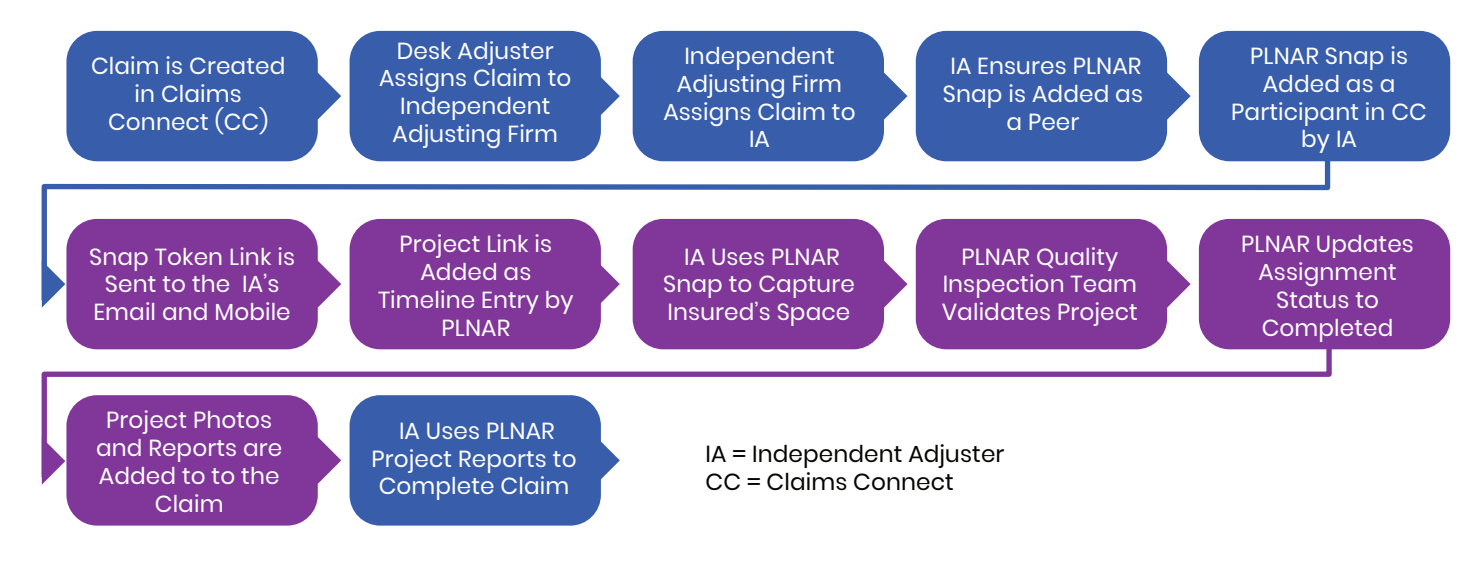

## Step-by-Step

STEP Desk Adjuster Assigns Claim to Independent Adjusting Firm

| Assign Claim Claim #Self-Assign-Test, Se |                    |                                      |                      |                     |              |             |                                               |                        |                    |
|------------------------------------------|--------------------|--------------------------------------|----------------------|---------------------|--------------|-------------|-----------------------------------------------|------------------------|--------------------|
| earch panel                              | - All companies (r | no filter applied)                   | Search for appropria | te vendors based on | <u>claim</u> |             |                                               |                        |                    |
| ranch: Lone                              | Star Insurance     | ~                                    | Group:               | default             | ~            |             |                                               |                        |                    |
| Mv Vendor                                | r Group - All com  | panies (no filter app                | lied)                |                     |              |             |                                               |                        |                    |
|                                          | Symbility ID       | Company Name 🔺                       | Contact Name         | Phone               | City         | Prov./State | User Type                                     | Delegated<br>Authority |                    |
| 3 🔽 🗉                                    | 875-032-029        | PLNAR -<br>Intermediary<br>adjusting | Andy Geff            | (512) 730-3650      | Astin        | Texas       | Intermediary - Claim<br>Management<br>Company |                        |                    |
| 3 🗆 🗉                                    | 917-131-475        | PLNAR Snap                           | Andy Greff           | (512) 730-3650      | Austin       | Texas       | Independent<br>Adjuster                       |                        |                    |
|                                          |                    |                                      |                      |                     |              |             |                                               | P                      | age 1 of 1 (2 reco |

STEP 2

#### IA Firm Accepts Assignment

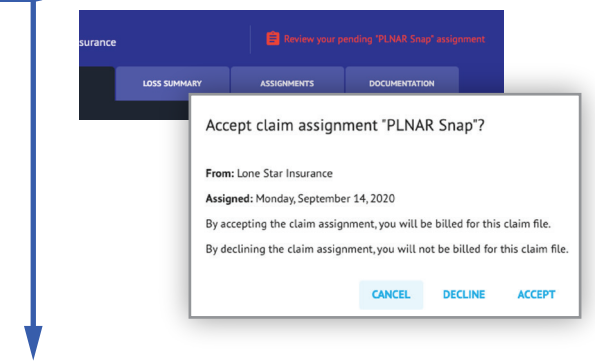

#### And Assigns to an Independent Adjuster

| ranch: PL  | NAR - Intermediary adju | sting 💙                 | Group: de    | fault          | ~      |             |                                     |                    |
|------------|-------------------------|-------------------------|--------------|----------------|--------|-------------|-------------------------------------|--------------------|
| My Vend    | or Group - All comp     | anies (no filter applie | d)           |                |        |             |                                     |                    |
|            | Symbility ID            | Company Name            | Contact Name | Phone          | City   | Prov./State | User Type                           |                    |
| g 🔽        | 929-372-264             | PLNAR - 1099            | Andy Greff   | (512) 730-3650 | Austin | Texas       | Single User<br>Independent Adjuster |                    |
| <b>§</b> 🗌 | 917-131-475             | PLNAR Snap              | Andy Greff   | (512) 730-3650 | Austin | Texas       | Independent Adjuster                |                    |
|            |                         |                         |              |                |        |             |                                     | Page 1 of 1 (2 red |

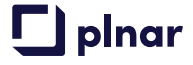

# **Workflow 1: Enabling the Independent Adjuster**

# Step-by-Step (continued)

| SIEP 3 | STEP 🕃 | 3 |
|--------|--------|---|
|--------|--------|---|

IA Adds PLNAR Snap as a Participant. The IA Must First Add PLNAR Snap as a Peer Before PLNAR Snap can be Added as a Participant

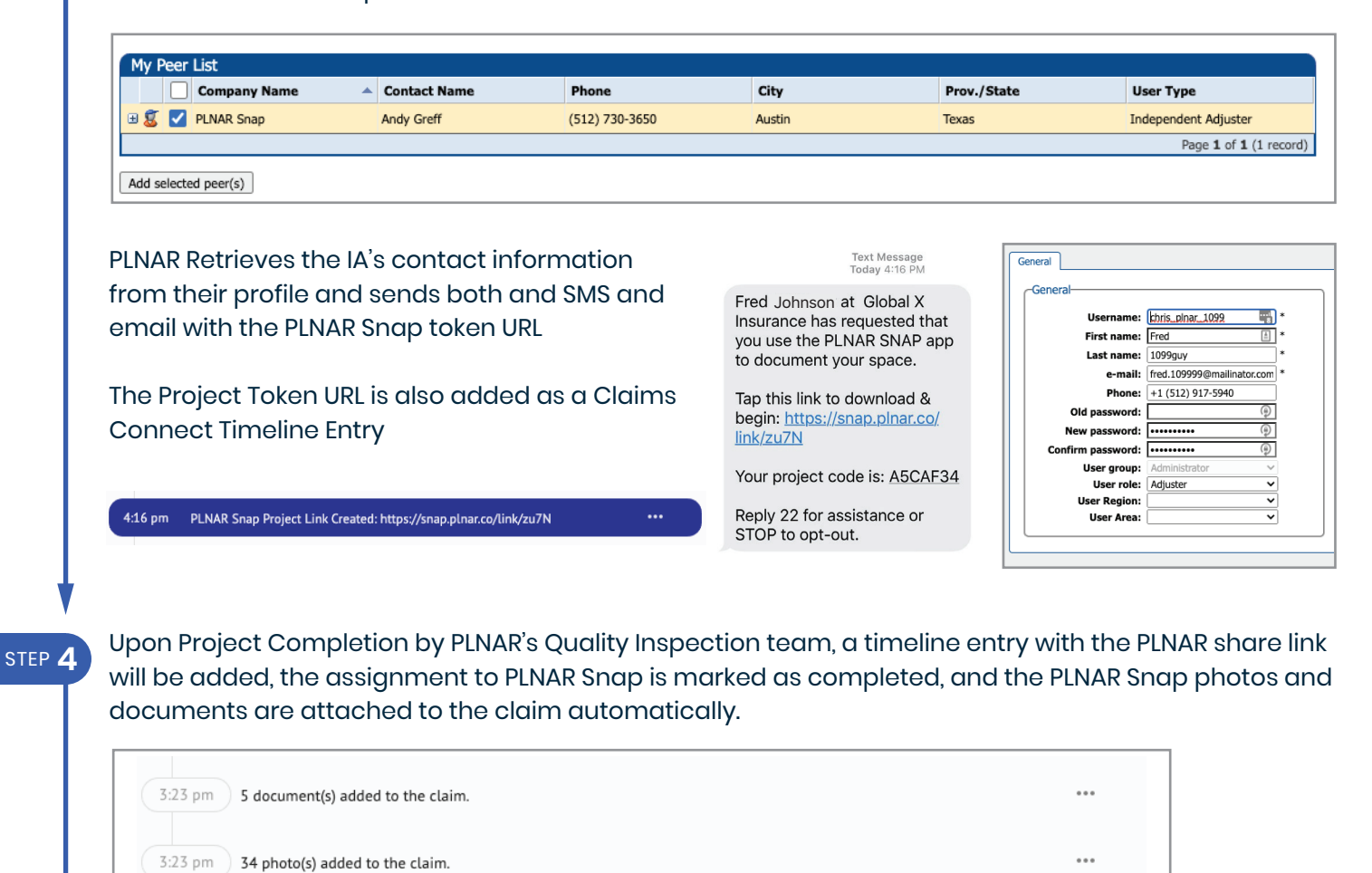

STEP 5

## Attached Photos

3:15 pm

3:14 pm

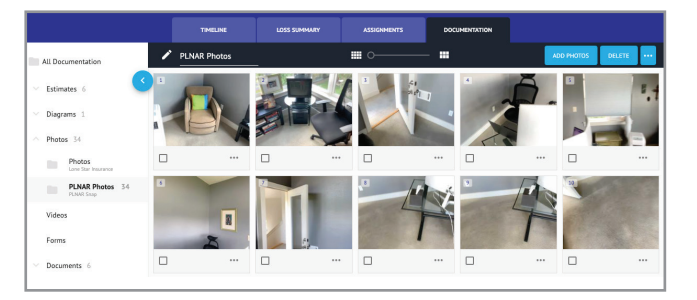

The assignment "PLNAR Snap" has been marked as completed.

PLNAR Share Link: https://portal.plnar.co/#!/share/project/SNP-317392

#### Attached Documents

| All Documentation Estimates 6 Diagrams 1 Photos 34 Videos SimMak SimMak          | ocuments \ PLNAR Attachs   | Company    | up BY: Object type | Status / Type | ADD DOCUMENT | SHARE |
|----------------------------------------------------------------------------------|----------------------------|------------|--------------------|---------------|--------------|-------|
| Estimates 6     Diagrams 1     Photos 34     Videos     SUMM44                   | ts \ PLNAR Attachments     | Company    |                    | Status / Type | Total        |       |
| <ul> <li>Diagrams 1</li> <li>Photos 34</li> <li>Videos</li> <li>SUMMA</li> </ul> | ts \ PLNAR Attachments     |            |                    |               |              |       |
| V Photos 34 PRD REI<br>Videos SUMMA                                              | PORT - SNP-317392 ruff     |            |                    |               |              |       |
| Videos                                                                           |                            | PLNAR Snap |                    | PDF           | 1018 KB      |       |
|                                                                                  | RY REPORT - SNP-317392.pdf | PLNAR Snap |                    | PDF           | 346 KB       |       |
| Forms                                                                            | REMENTS - SNP-317392.csv   | PLNAR Snap |                    | CSV           | 1 KB         |       |
| ○ Documents 6 2D PLAN                                                            | NS - SNP-317392.zip        | PLNAR Snap |                    | ZIP           | 15 KB        |       |
| PLNAR Attachments                                                                |                            |            |                    |               |              |       |

•••

•••

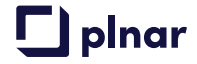

## Workflow 2: Enabling the Insured

## **Overview**

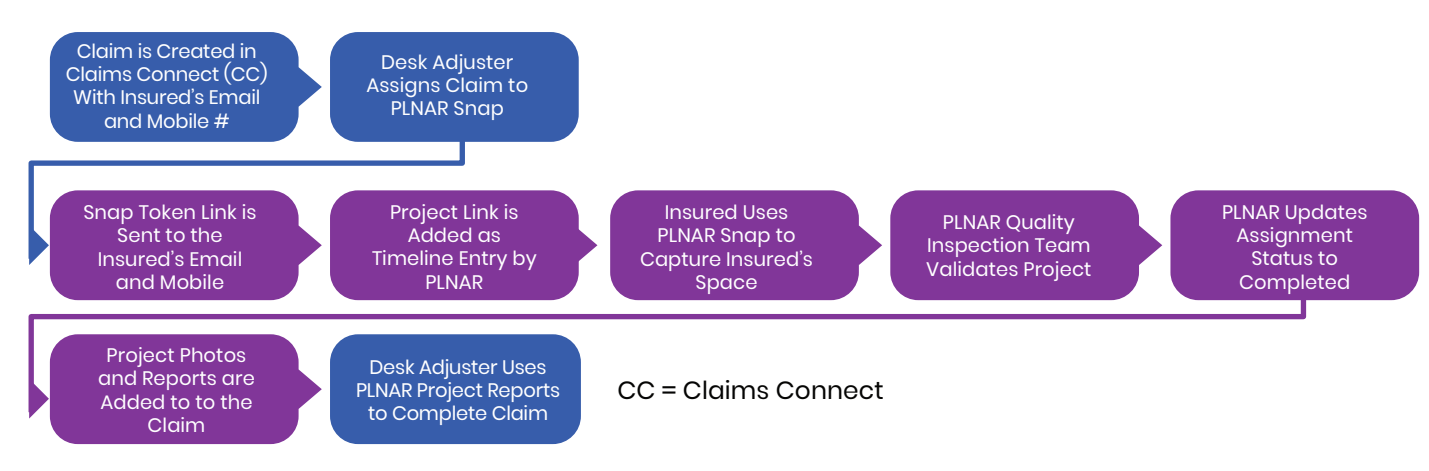

## Step-by-Step

STEP ] Desk Adjuster ensures that the Insured's Mobile and Email are entered in the Loss Summary

| oss Summary |                                 |                          |               |                            | EDIT | OPTIONS |  |
|-------------|---------------------------------|--------------------------|---------------|----------------------------|------|---------|--|
|             | General Informat                | ion                      |               |                            | ^    |         |  |
|             | Claim inform                    | ation                    |               |                            |      |         |  |
|             | Claim number:<br>Policy number: | Self-Assign-Test<br>3333 | Date of loss: | 09/07/2020 12:00 AM        |      |         |  |
|             | Insured infor                   | mation                   |               |                            |      |         |  |
|             | First name:                     | Self                     | Mobile:       | (512) 917-5940             |      |         |  |
|             | Last name:                      | Assign                   | Email:        | self.assign@mailinator.com |      |         |  |
|             | Address:                        | Texas                    |               |                            |      |         |  |

STEP 2

Desk Adjuster assigns claim directly to PLNAR Snap. If the Claim Originator and Assigner are the same, PLNAR uses the Insured's information entered in the loss summary to send the PLNAR Snap token link via email and SMS

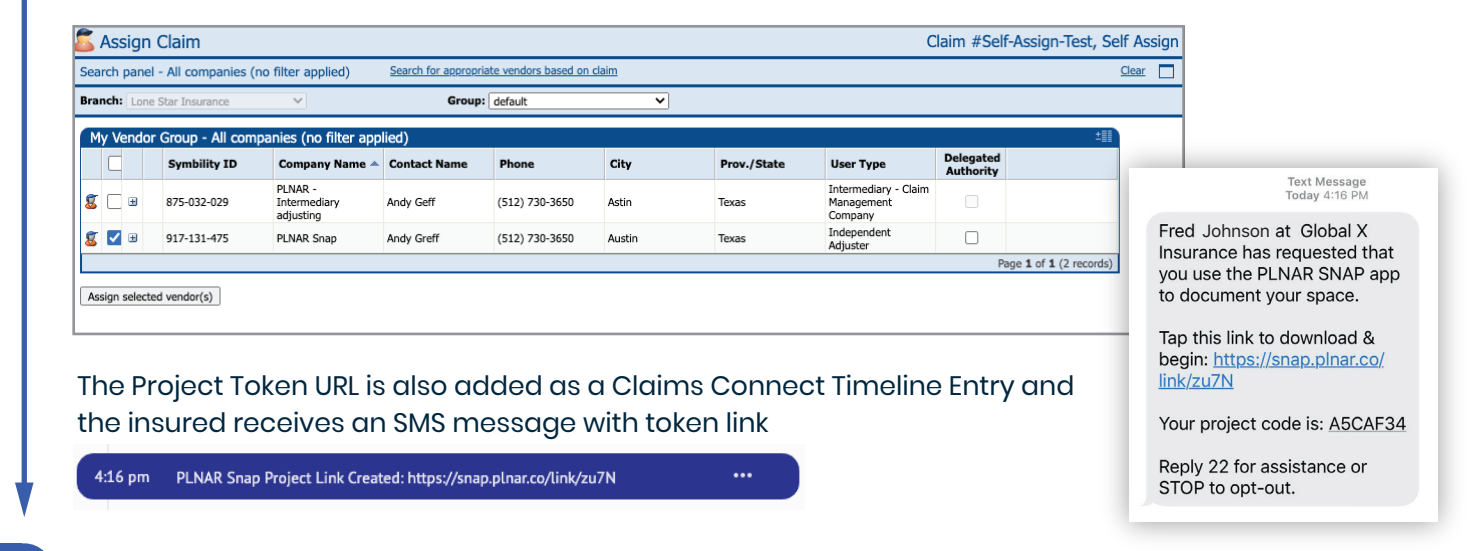